**Biblioteca USEFS** 

Instrumentul **Bibliometric Național:** Accesul și stocarea revistelor/articolelor științifice

https://ibn.idsi.md/

## Accesarea adresei https://ibn.idsi.md/ro Căutare după titlul revistei științifice

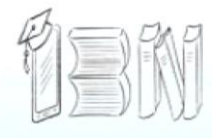

### Instrumentul Bibliometric Național

Statistica IBN

stiu.md

TENTÀ, TEMNOLO

DISCUS

ANACEC

Indicatori

C&D din RN

14

Despre IBN

**Reviste stiintifice** 

Materialele conferintelor

Evenimente stiintifice

Autori

Publicatii

Organizatii

Expert ON-LINE

MECC

ANCD

Utile FAQ Contacte

## Rezultatele consultării publice privind tipurile de rezultate ale activitătilor de cercetare-dezvoltare

S-au finalizat consultărilor publice privind clasificarea rezultatelor obținute în urma activităților de cercetare-dezvoltare. Pentru discuții a fost propusă clasificarea elaborată de <u>Institutul de Dezvoltare a Societății Informaționale</u>, care a inclus 4 categorii de rezultate ale activităților de cercetare-dezvoltare. Aceste clasificări au fost transmise spre consultare tuturor institutelor de cercetare, universităților, autorităților cu atribuții în managementul și evaluarea cercetării, ministerelor și altor autorități cu atribuții în finanțarea, controlul și evidența activităților științifice. Dintre acestea, 58 de instituții, organizații, factori de decizie au trimis <u>avize opinii</u> cu privire la clasificarea rezultatelor activităților de cercetare-dezvoltare.

Mai multe detalii – la <u>https://idsi.md/rezultatele-consultarii-publice-tipuri-</u> rezultate-cercetare-dezvoltare

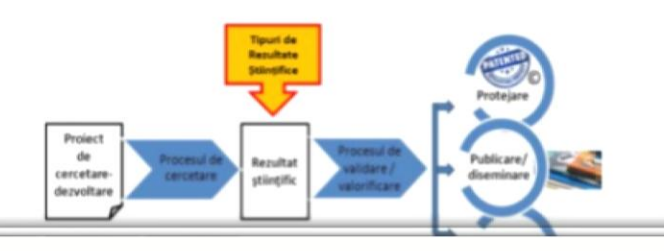

### Noutătile IBN

0

 Rezultatele consultării publice privind tipurile de rezultate ale activităților de cercetare-

新新

 $\rightarrow$ 

3

#### dezvoltare 06/28/2021 - 16:59

ഷ്പ

S-au finalizat consultărilor publice privind clasificarea rezultatelor obținute în urma activităților de cercetare-dezvoltare. Pentru discuții a fost propusă clasificarea elaborată de Institutul de Dezvoltare a Societății Informaționale, care a inclus 4 categorii de rezultate ale activităților de cercetare-dezvoltare.

 WEBINAR "Utilizarea bazelor de date: EBSCO Publishing, Cambridge Journals Online, Open Edition journals, ASTM Compass etc."

12/16/2020 - 17:01 În contextul asigurării accesului la rezultate științifice de calitate, vă invităm joi, 17 decembrie 2020, începând cu ora 9.00 să participați la Seminarul de instruire online "Utilizarea bazelor de date Internationale: EBSCO Publishino

## În cazul când cunoaștem titlul revistei (spre exemplu "Ştiința Culturii Fizice") selectăm după alfabet litera "S"

| Bibliome                  | entul<br>etric Național                                                                         | Căutare avansată |
|---------------------------|-------------------------------------------------------------------------------------------------|------------------|
| Despre IBN Statistica IBN | Utile FAQ Contacte 율율                                                                           |                  |
| Reviste ştiinţifice       | Reviste științifice din R.Moldova                                                               |                  |
| Materialele conferințelor | ABCDEEGHIJLMNOPQRSIU                                                                            | ¥                |
| Evenimente științifice    | 3 <u>C</u> <u>3</u><br>reviste din Republica Mold <b>v</b> 1982 <b>v</b> 2022 <b>v</b> Afiseaza | 0                |
| Autori                    | Acta et commentationes (Stiinte ale Educatiei)                                                  |                  |
| Publicații                | Categoria:B                                                                                     | <b>;</b>         |
| Organizații               | ISSN:1857-0623                                                                                  |                  |
|                           | Acta et commentationes (Științe Exacte și ale Naturii)<br>Categoria:B                           |                  |
| SIDSI Stiu.md             | ISSN:2537-6284                                                                                  |                  |
| Exmand                    | Administrarea Publică                                                                           |                  |
| DISCUS                    | ISSN:1813-8489                                                                                  |                  |
| MECC                      | Adricultura Moldovel                                                                            |                  |
|                           | ISSN:0582-5229                                                                                  |                  |

## Selectarea revistei Știința Culturii Fizice

| Bibliome                  | entul<br>etric Național                                      | Căutare avansată |
|---------------------------|--------------------------------------------------------------|------------------|
| Despre IBN Statistica IBN | Utile FAQ Contacte 문法                                        | • • ** •         |
| Reviste științifice       | Reviste științifice din R.Moldova                            |                  |
| Materialele conferințelor | A B C D E E G H I J L M N O P Q R S I U                      | 2 ⊻              |
| Evenimente științifice    | 3 C 3<br>reviste din Republica Mold ♥ 1982 ♥ 2022 ♥ Afiseaza |                  |
| Autori                    | Sănătate Publică, Economie și Management în Medicină         |                  |
| Publicații                | Categoria:B                                                  |                  |
| Organizații               | SSN:1729-8687                                                |                  |
|                           | <u>Știința Agricolă</u>                                      |                  |
| SIDSI Stiu.md             | ISSN:1857-0003                                               |                  |
|                           | Stiinta Culturii Fizice                                      |                  |
| DISCUS                    | ISSN:1857-4114                                               |                  |
| MECC                      | Stratum plus                                                 |                  |
|                           | Scopus: https://www.scopus.com/sourceid/21100373631          |                  |

# Selectarea numărul revistei și anul

|                                                                                                    |                                           |                                         |                                    |                                      |                   |                  |                                                                                                    | the second second second |
|----------------------------------------------------------------------------------------------------|-------------------------------------------|-----------------------------------------|------------------------------------|--------------------------------------|-------------------|------------------|----------------------------------------------------------------------------------------------------|--------------------------|
| Expert DISCUS                                                                                                    | metodologice                              | ale educațiel. Cu                       | rriculumul de to                   | ormare a caoreio                     | or didactio       | ce.              |                                                                                                    |                          |
| MECC                                                                                                    | În ajutorul C<br>revistei.<br>Notă: Descă | olegiului de reda<br>ărcați formularele | cție în procedu<br>și completați c | ra de evaluare a<br>:u datele lipsă. | Ð                 |                  | Anul fondării 2005<br>Fondatori                                                                                                    |                          |
|                                                                                                    | Disponibil î                              | n IBN pentru pe                         | rioada: 2009 -                     | 2021                                 | Clasif            | ficate           | Universitatea de Stat de Educație<br>Fizică și Sport din Moldova                                                                                                    |                          |
| Biblioteca Națională<br>a Republicii Moldova                                                                                                    | Articole                                  | Înregistrate<br><u>574</u>              | Accesate<br>226876                 | Descărcate<br>4085                   | CZU<br><u>446</u> | DOI<br><u>86</u> | Tirajul revistei 100<br>Vizibilitate internatională >                                                                                                    |                          |
| and the second second s | Volume<br>Total                           | <u>36</u><br>610                        | 116873<br>343749                   | 1299<br>5384                         |                   |                  | Caracteristica articolelor >                                                                                                    |                          |
|                                                                                                    | 👍 Нрави                                   | тся 1 🕴 Твитнуть                        |                                    | 016                                  | 🕑 in 🖻            |                  | Limba de publicare ><br>Colegiul de redacție >                                                                                                    |                          |
|                                                                                                    | Коммента                                  | рии: 0                                  | C                                  | ортировка Са                         | амые ста          | рые 🕈            | Vizibilitatea autorilor >                                                                                                    |                          |
|                                                                                                    | Добавьт                                   | е комментар                             | ИЙ                                 |                                      |                   |                  | Numere înregistrate         □ 2021 (1 din 2)       □ 30         ra 2020 (2 din 2)       □ 62         36(2)       □ 28         35(1)       □ 34         □ 2019 (2 din 2)       □ 62 |                          |
|                                                                                                    | Плагин ко                                 | мментариев Faceb                        | ook                                |                                      |                   |                  | $\begin{array}{c c c c c c c c c c c c c c c c c c c $                                                                                                    |                          |

|                        | Stiir                                             | nta Culturii Fizice                    |                      | Deserve environts                  |
|------------------------|---------------------------------------------------|----------------------------------------|----------------------|------------------------------------|
| Evenimente stiintifice | Catego                                            | oria: <u>B (2017.07.18-202</u>         | 1.07.18) 🔁           |                                    |
|                        | Știința culturii fizice                           | C (2013.06.27-201                      | 7.06.27) 🖾           | 11 m 🔿 🔿 Ao. 🗺 III'                |
| Autori                 |                                                   | ⊙ (2003.04.30-201                      | 3.00.20) 23          | 🥯 🕹                                |
|                        | 0                                                 | ВУ                                     |                      | Domonii do acroditaro              |
| Publicaţii             | Pagin                                             | ia web: http://scf.usefs.md            |                      | Domenii de acreditare              |
| Organizatii            | Table Transformed Tech Transformed Tech Tech Tech | on: (+373)22311241                     |                      | <u>Științe ale educației</u>       |
| ,                      | Adres                                             | sa: str. Andrei Doga 22, Universitatea | de Educație          | Domenii stiintifice                |
| C TD of atiu md        | FIZICa                                            | a și Sport                             |                      | Domenii şiinişiice                 |
| STIDIA TOMOGOLE        | elSSN: 2537-6438                                  |                                        |                      | Pedagogie                          |
| SHOWATER BE ATTELTORY  | Bazele teoretico-metodologi                       | ce ale educației fizice și sportului.  | Bazele teoretico-    | Acces la textul integral           |
| Expert DISCUS          | metodologice ale educației.                       | Curriculumul de formare a cadreio      | or didactice.        | 2                                  |
| DIOGCO                 | În aiutorul Colegiului de re                      | dactie în procedura de evaluare a      |                      | ACCES O DESCHIS                    |
|                        | revistei.                                         |                                        |                      | Anul fondării 2005                 |
| C&D din RM             | Notă: Descărcați formular                         | ele și completați cu datele lipsă.     |                      | Fondatori                          |
|                        |                                                   |                                        |                      | Universitatea de Stat de Educație  |
| ANACEC                 | Disponibil în IBN pentru                          | perioada: 2009 - 2021                  | Clasificate          | <u>Fizică și Sport din Moldova</u> |
| ASM ST                 | Înregistrat                                       | e Accesate Descărcate                  | CZU DOI              | Tirajul revistei 100               |
| a Republicii Moldova   | Articole <u>574</u>                               | 226876 4085                            | <u>446</u> <u>86</u> | Vizibilitate internatională >      |
| (MO RO)                | Volume <u>36</u>                                  | 116873 1299                            |                      |                                    |
|                        | Iotal 610                                         | 343749 5364                            |                      |                                    |
|                        |                                                   |                                        |                      | Limba de publicare >               |
|                        | Numărul 36 (2) / 2020 D                           | isponibil în IBN: 13.09.2021 🌔 🎇       | Descarcă PDF         | Ultima descărcare din IBN:         |
|                        | Vizualizări 2615 Des                              | scărcări 38                            |                      | 2021-10-25 22:02                   |
|                        | Conținutul numărului de rev                       | ristă                                  |                      | Colegiul de redacție >             |
|                        | Serviciile sportive, produs a                     | al activitătilor culturii fizice       | 7-15                 | <u>Vizibilitatea autorilor ≻</u>   |
|                        | DOI: 10 52449/1857-4114 2020 36-                  | 2 01                                   | _                    | Numero înrenistrate                |
|                        |                                                   |                                        |                      | 4                                  |

Opțiunea de descărcare a documentului integral (revista)

### Accesarea unui articol din numărul curent al revistei

| a Republicit Moldova | Articole 574                                                                  | 226                                                      | 6 4085                                                 | <u>446 86</u>   |                                                             |
|----------------------|-------------------------------------------------------------------------------|----------------------------------------------------------|--------------------------------------------------------|-----------------|-------------------------------------------------------------|
|                      | Volume 36                                                                     | 1168                                                     | 3 1299                                                 |                 | Vizibilitate internaționala >                               |
| In State (No State   | Total 610                                                                     | 343                                                      | 19 5384                                                |                 | Caracteristica articolelor >                                |
|                      |                                                                               |                                                          |                                                        |                 | Limba de publicare >                                        |
|                      | Numărul 36 (2) / 2020                                                         | Disponibil î                                             | IBN: 13.09.2021                                        | 📆 Descarcă PDI  | E Ultima descărcare din IBN:                                |
|                      | Vizualizări 2615                                                              | Descărcări 3                                             |                                                        |                 | 2021-10-25 22:02                                            |
|                      | Conținutul numărului d                                                        | le revistă                                               |                                                        |                 | Colegiul de redacție >                                      |
|                      | Serviciile sportive, pro                                                      | dus al activități                                        | lor culturii fizice                                    | 7-1             | 5 <u>Vizibilitatea autorilor &gt;</u>                       |
|                      | DOI: 10.52449/1857-4114.20                                                    | 20.36-2.01                                               |                                                        |                 | Numere înregistrate                                         |
|                      | Budevici-Puiu Liliana, Bi                                                     | udevici-Puiu Ana                                         | tolie                                                  |                 | □ 2021 (1 din 2) 📄 30                                       |
|                      | Sport services, produc                                                        | t of physical cu                                         | Ilture activities                                      | 16-2            | 4 <u>36(2)</u> 28                                           |
|                      | DOI: 10.52449/1857-4114.20                                                    | 20.36-2.01                                               |                                                        |                 | <u>35(1)</u> 34                                             |
|                      | Budevici-Puiu Liliana, Bi                                                     | udevici-Puiu Ana                                         | tolie                                                  |                 | 2019 (2 din 2) = 62                                         |
|                      | Importanța dezvoltării                                                        | psihomotricități                                         | <u>ii în ciclul vieții</u>                             | 25-3            | 6 🖬 2017 (2 din 2) 📄 55                                     |
|                      | DOI: 10.52449/1857-4114.20                                                    | 20.36-2.02                                               |                                                        |                 | 2016 (2 din 2)     1     58     2015 (4 din 4)     1     59 |
|                      | Constantin Iuliana Lumii                                                      | <u>nița</u>                                              |                                                        |                 | 2015 (4 din 4) = 58                                         |
|                      | The importance of the                                                         | psychomotricit                                           | v development in t                                     | he 37-4         | 8 🖸 2013 (4 din 4) 📄 51                                     |
|                      | life cycle                                                                    |                                                          |                                                        |                 | □ 2012 (4 din 4)                                            |
|                      | DOI: <u>10.52449/1857-4114.20</u><br>CZU: <u>159.9+796.012:612.6</u>          | 20.36-2.02                                               |                                                        |                 | 2010 (3 din 4) = 0                                          |
|                      | Constantin Iuliana Lumii                                                      | <u>nița</u>                                              |                                                        |                 | 🖸 2009 (3 din 4) 📄 49                                       |
|                      | <u>Formarea competențel</u><br>performanță pentru de<br>Republica Moldova (ca | or antreprenoria<br>zvoltarea mediu<br>dru constatativ   | <u>ale la sportivii de</u><br>ului de afaceri în<br>() | 49-5            | 5                                                           |
|                      | DOI: 10.52449/1857-4114.20<br>CZU: 796.015:33                                 | 20.36-2.03                                               |                                                        |                 |                                                             |
|                      | <u>Popa Ghenadie, Dorgan</u>                                                  | Viorel, <u>Amelicici</u>                                 | <u>hin Ecaterina</u>                                   |                 |                                                             |
|                      | Training of entreprene<br>for the development of<br>Republic of Moldova (a    | urial skills for p<br>the business e<br>ascertaining fra | erformance sports<br>environment in the<br>mework)     | <u>men</u> 56-6 | 2                                                           |
|                      | DOI: 10.52449/1857-4114.20                                                    | 20.36-2.03                                               | 0                                                      |                 |                                                             |

## Căutarea surselor după subiecte sau cuvinte-cheie

|                                                     |                                                                                  |                                       | _                           |
|-----------------------------------------------------|----------------------------------------------------------------------------------|---------------------------------------|-----------------------------|
| Bibliom                                             | ientul<br>etric National                                                         | gimnastica<br>Căutare avansată        |                             |
| Despre IBN Statistica IBN                           | Utile FAQ Contacte                                                               | # ■   ***   〓                         | Introducerea<br>cuvântului- |
| Reviste ştiinţifice                                 | Reviste științifice din R.Moldova                                                |                                       | cheie (spre<br>exemplu:     |
| Materialele conferințelor<br>Evenimente științifice | A B C D E E G H I J L M N O P<br>3 C 9<br>reviste din Republica Mold V [1982 V ] | <u>Q R S I U V</u><br>2022 ✔ Afiseaza | gimnastica)                 |
| Autori<br>Publicații                                | Acta et commentationes (Științe ale Educației)<br>Categoria:B<br>ISSN:1857-0623  | <b>E</b> / <b>1</b>                   |                             |
| Organizații                                         | Acta et commentationes (Științe Exacte și ale Naturii)<br>Categoria:B            | <b>E</b>                              |                             |
|                                                     | Administrarea Publică<br>Categoria:B                                             |                                       |                             |
| MECC Indicatori<br>C&D din RM                       | ISSN:1813-8489  Agricultura Moldovei                                             |                                       |                             |
|                                                     | ISSN:0582-5229                                                                   | ĒŹ                                    |                             |

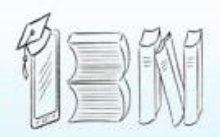

### Instrumentul Bibliometric Național

Despre IBN Statistica IBN Utile FAQ Contacte 品 📕 🛛 💥 🖌 🔚 Rezultatele Căutării Reviste stiintifice Afisarea articolelor 1-20(39) pentru expresia "gimnastica" Materialele conferintelor Gimnastica istorică CZU: 37.016.46:93/94 Evenimente ştiinţifice Grecu Mircea Revista Didactica Pro..., revistă de teorie și practică educațională Autori Nr. 4-5(51) / 2008 / ISSN 1810-6455 Publicații Gimnastica aerobică la lecțiile de educație fizică cu studentele din învățământul superior Sakizlian MonicaCristina Revistă de stiinte socioumane Organizații Nr. 1(20) / 2012 / ISSN 1857-0119 /ISSNe 2587-330X Elaborarea unor criterii de evaluare la gimnastica aerobică în USM stiu.md IDSI www.idsi.md Cășuneanu Eugenia, Bodeanu Elena FTIINTA, TEHNOLOGIE, Studia Universitatis Moldaviae (Seria Științe ale Educației) Expert on-time DISCUS Aplicarea continutului didactic la gimnastica ritmică și aerobică inclus în curriculumul pentru cl. a VII-a - a VIII-a Pîrlog Natalia, Grimalschi Tudor Teoria și Arta Educației Fizice în Școală Indicatori MECC 4(25) / 2011 / ISSN 1857-0615 C&D din RM rdinative la etapa inițială a pregătirii sportive în gimnastica ritmică Educarea capacităților c ANCO ANACEC Craiidan Olga Affimiciuc Selectarea articolului

->

gimnastica

| Instrum<br>Bibliom                                                                                                    | entul<br>etric Național                                                                                                    | Căutare avansată                                                                                                    |
|----------------------------------------------------------------------------------------------------|----------------------------------------------------------------------------------------------------|----------------------------------------------------------------------------------------------------|
| Despre IBN Statistica IBN                                                                                                    | Utile FAQ Contacte                                                                                                    | 品 <b>■ 米</b> 二                                                                                                    |
| Reviste științifice                                                                                                    | Teoria și Arta Educației Fizice în Școală<br>Numărul 4(25) / 2011 / ISSN 1857-0615                                                                                                    | Trimitere la revistă                                                                                                    |
| Materialele conferințelor                                                                                                    | Aplicarea continutului didactic la gimnastica ritmică                                                                                                    | si                                                                                                    |
| Evenimente ştiinţifice                                                                                                    | aerobică inclus în curriculumul pentru cl. a VII-a – a<br>VIII-a                                                                                                    | Articolul precedent                                                                                                    |
| Autori                                                                                                    | Pag. 30-38                                                                                                    | Trimitere la autor                                                                                                    |
| Publicații 🕻                                                                                                    | Pîrlog Natalia, Grimalschi Tudor                                                                                                    | IT miller e la autor                                                                                                    |
| Organizații                                                                                                    | Universitatea de Stat de Educație Fizică și Sport din Moldova                                                                                                    | 465 ¥ 4                                                                                                    |
| SUDGI stiumd                                                                                                    | Disponibil în IBN: 15 decembrie 2013                                                                                                    | Ultima descărcare din IBN:                                                                                                    |
| Image: Straight of the straight of the straig | Descarcă PDF                                                                                                    | Articol integral                                                                                                    |
|                                                                                                    | Rezumat<br>The paper deals an extensive vocabulary by complex with exercises to<br>rhythmic and aerobic gymnastic with portable objects for cl. VII-VIII,<br>directed to cognitive competence training – specific and psychomotor. | didactic la gimnastica ritmică și<br>aerobică inclus în curriculumul<br>pentru cl. a VII-a – a VIII-a. In:<br>Teoria și Arta Educației Fizice în<br>Scoală, 2011, nr. 4(25), pp. 30-38 |

## Căutare după Domenii CZU

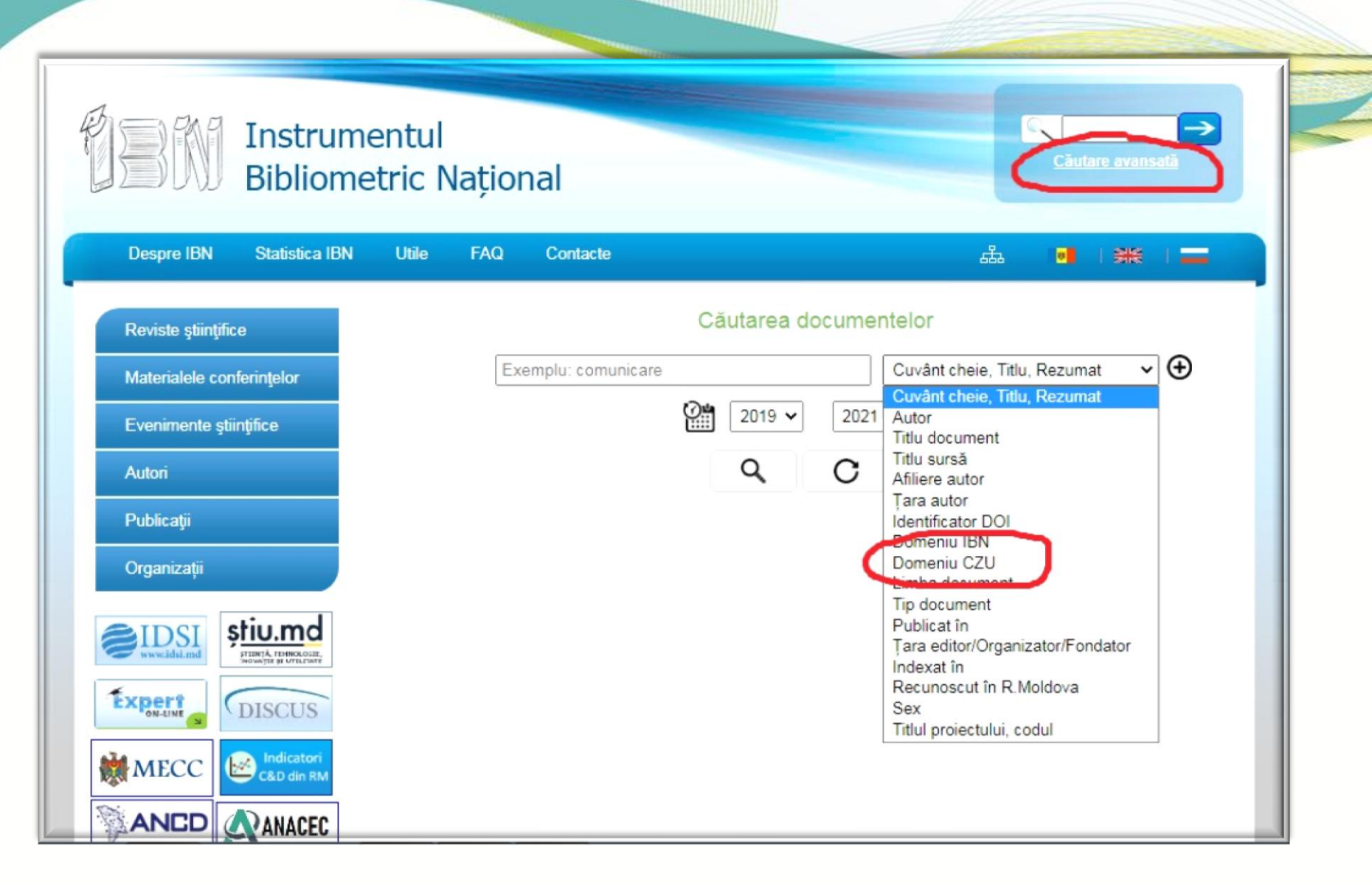

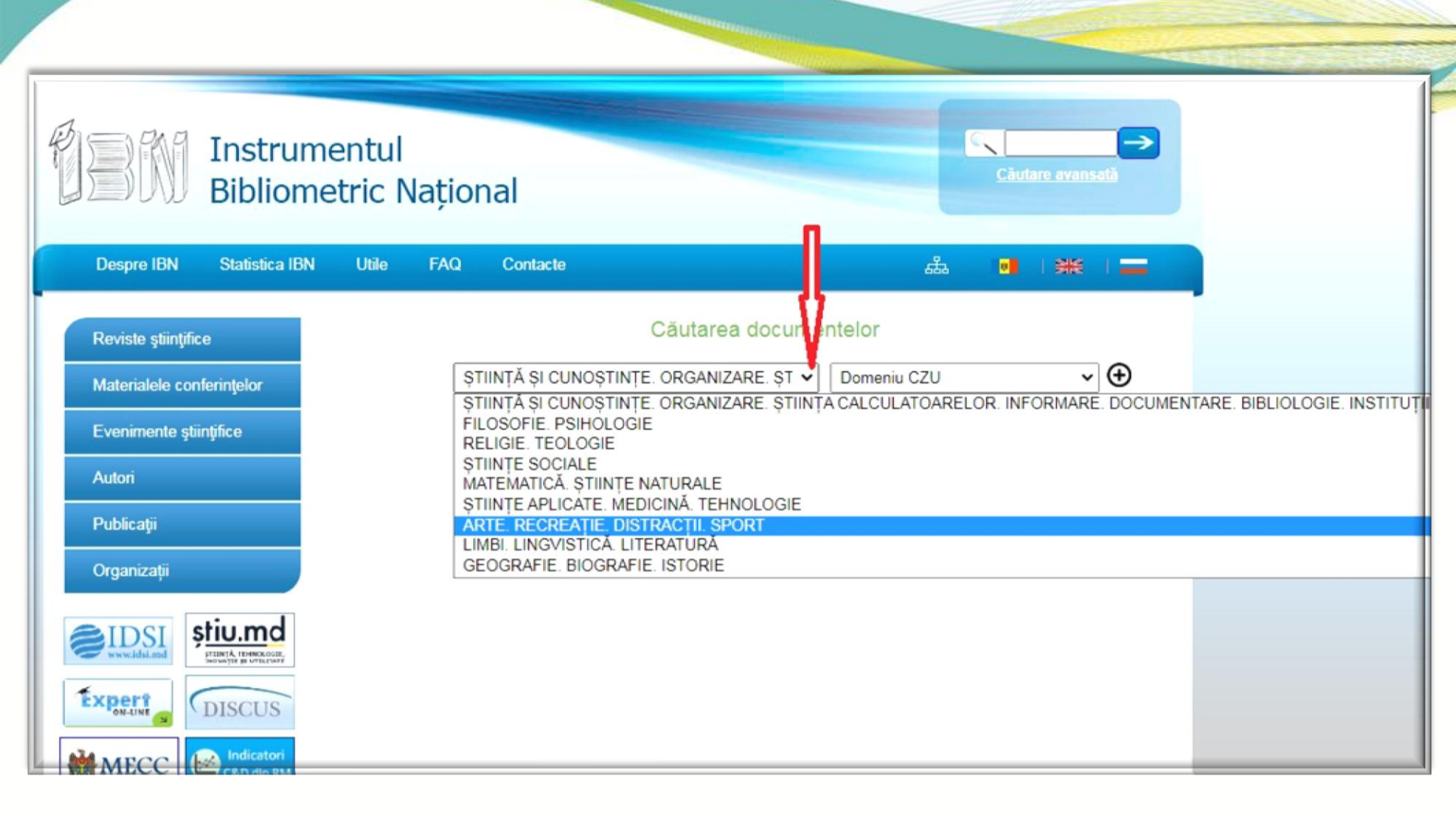

| I Bil                                                   | rumentul<br>iometric Național                                                                                                    |                                                                                                    | Căutare avansată                                                                                                    |
|---------------------------------------------------------|----------------------------------------------------------------------------------------------------|----------------------------------------------------------------------------------------------------|----------------------------------------------------------------------------------------------------|
| Despre IBN Sta                                          | ca IBN Utile FAQ Contacte                                                                                                    | a de la companya de la companya de la companya de la companya de la companya de la companya de la companya de la | ≗ <b>●</b> ¾ 💶                                                                                                    |
| <u>Căutare nouă</u><br>Istoricul cautarilor             | <b>Ž↓</b> Dată ∨                                                                                                    | 1609 rezultate                                                                                                   | Rezultatele căutării                                                                                                    |
| Criterii de căutare<br>domeniu czu:<br>ARTE. RECREAȚIE. | Selectează pagina ()<br>Selectează toate ()<br>Deselectează toate ()                                                                                                    |                                                                                                    | SM ISO<br>690:2012                                                                                                    |
| perioada: 2019 - 2021                                   | The theoretical-praxiological warm-up mod<br>CZU : 78.071.1:37.036<br>DOI : 10.52449/1857-4114.2021.37-1.03<br>Blindu Adela                                                                                                    | <u>el (PPAT) for entertainer singers</u>                                                                         | 8                                                                                                    |
| Anul publicarii                                         | Stiinţa Culturii Fizice<br>Nr 37(1) / 2004 (ISSN 4957 4444 /ISSNs 253)                                                                                                    | 7 6/20                                                                                                    |                                                                                                    |
| Autor                                                   | NI. <u>57(1)7 20217155N 1857-41147155Ne 253</u> Image: A state of the state of the state o | <u>1-0430</u>                                                                                                    |                                                                                                    |
| Domeniu IBN                                             | Internetification of the professional analysis                                                                                                    | us physical training process of military for f                                                                   | instance of the second second se |
| Domeniu CZU                                             | CZU · 796 15:355/359                                                                                                    | ve physical training process or military firen                                                                   | igners Ö                                                                                                    |
| Cuvintele cheie                                         | DOI : 10.52449/1857-4114.2021.37-1.04                                                                                                    |                                                                                                    |                                                                                                    |
| Tipul publicației                                       | Loluță Adrian-Gabriel     Stiința Culturii Fizice                                                                                                    |                                                                                                    |                                                                                                    |
| Publicat în                                             | Nr. 37(1) / 2021 / ISSN 1857-4114 /ISSNe 253                                                                                                    | 7-6438                                                                                                    |                                                                                                    |
| Țara<br>editor/Organizator/For                          | or <u>Sports diplomacy of the Republic of Moldo</u>                                                                                                    | va: forms and specificity of manifestation                                                                       |                                                                                                    |

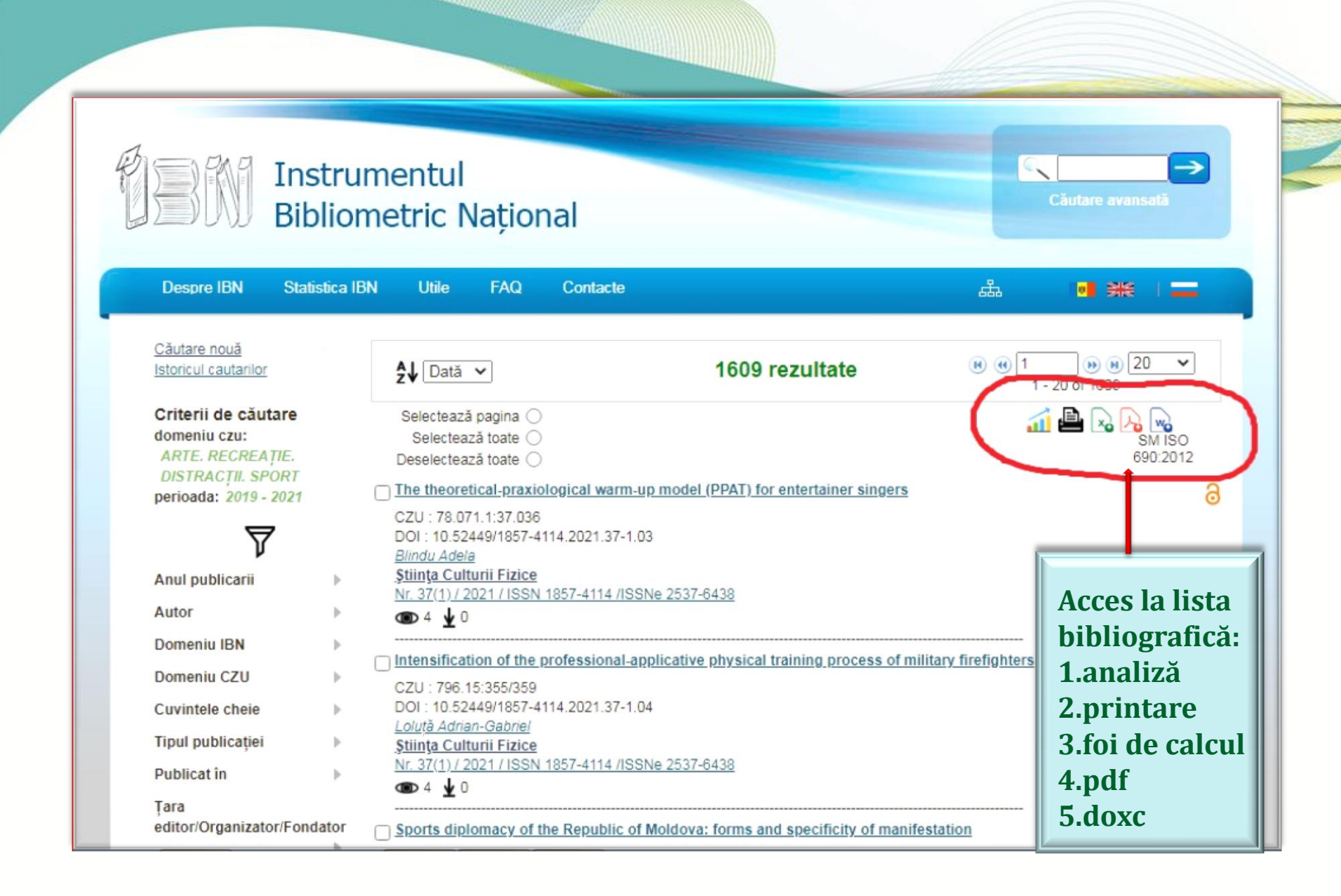

### Căutare după autori

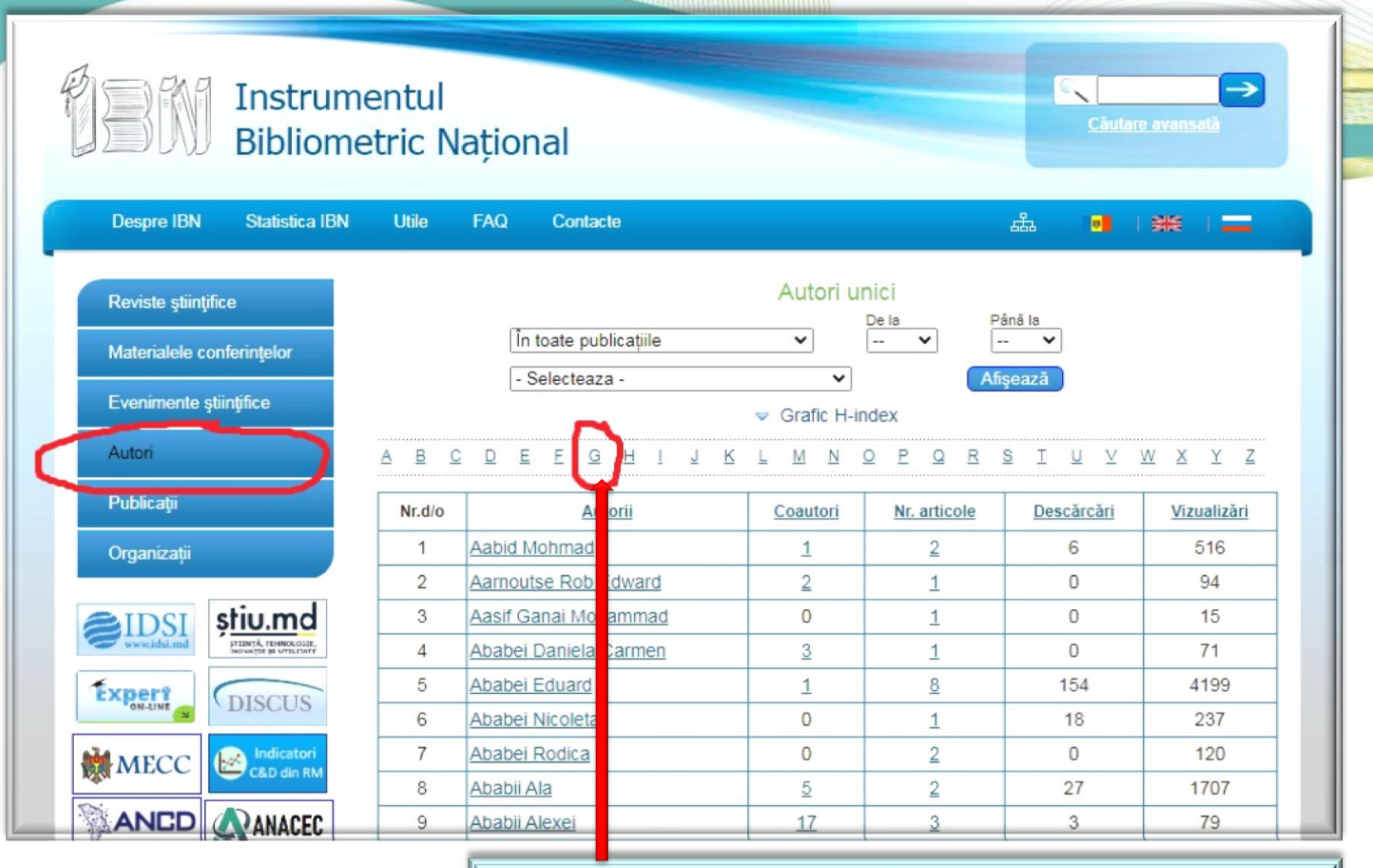

#### Spre exemplu căutare litera "G" (Grimalschi, Tudor)

| Publicaţii                  |                                              |
|-----------------------------|----------------------------------------------|
| Organizații                 |                                              |
| <b>EIDSI</b><br>www.idsi.md |                                              |
| Expert<br>on-line           | DISCUS                                       |
| MECC                        | C&D din RM                                   |
|                             | ANACEC                                       |
| Aşm                         | Biblioteca Națională<br>a Republicii Moldova |
| - Install                   | NO RO                                        |

|   | Nr.d/o                                              | Autorii                         | Coautori | Nr. articole | Descărcări | <u>Vizualizări</u> |  |  |
|---|-----------------------------------------------------|---------------------------------|----------|--------------|------------|--------------------|--|--|
|   | 3541                                                | Grigurcu Gheorghe               | 0        | <u>3</u>     | 8          | 1285               |  |  |
|   | 3542                                                | <u>Grîjuc Victor</u>            | 3        | 2            | 14         | 1214               |  |  |
|   | 3543                                                | Grimacovscaia Natalia V.        | 4        | 1            | 5          | 387                |  |  |
|   | 3544                                                | Grimailo Nelea                  | 0        | 1            | 0          | 442                |  |  |
|   | 3545                                                | Grimaliuk Andrei                | 2        | 1            | 2          | 479                |  |  |
|   | 3546                                                | Grimaliuk Pavel                 | 1        | 1            | 1          | 491                |  |  |
|   | 3547                                                | Grimalschi Teodor               | 4        | <u>8</u>     | 13         | 2181               |  |  |
| ( | 3548                                                | Grimalschi Tudor Ion            | 2        | 2            | 7          | 908                |  |  |
|   | 3549                                                | Grimașevici Valerii Vasilievici | 1        | 2            | 2          | 495                |  |  |
|   | 3550                                                | Grimici Maia Constantin         | 0        | 2            | 4          | 655                |  |  |
|   | 3551                                                | Grimov A. A.                    | 3        | 1            | 1          | 444                |  |  |
|   | 3552                                                | Grimut Alexandru Andras         | 4        | <u>3</u>     | 1          | 1039               |  |  |
|   | 3553                                                | Grin Alexander                  | 1        | 1            | 4          | 41                 |  |  |
|   | 3554                                                | Grin Olesea                     | 17       | <u>13</u>    | 71         | 5183               |  |  |
|   | 3555                                                | Grincenco Victoria              | 0        | 1            | 0          | 481                |  |  |
|   | 3556                                                | Grincenko Vladimir Serghei      | 2        | 1            | 8          | 117                |  |  |
|   | 3557                                                | Grinceșen Eugen                 | 9        | 4            | 42         | 1697               |  |  |
|   | 3558                                                | Grinceviciene Svitrigaile       | 27       | 1            | 1          | 499                |  |  |
|   | 3559                                                | Grincevicius Jonas              | 27       | 1            | 1          | 499                |  |  |
|   | 3560                                                | Grincevschi Marianna            | -        | -            | 4          | 240                |  |  |
|   | (€) (€) (178) (€) (€) (20) (<br>3541 - 3560 of 4745 |                                 |          |              |            |                    |  |  |
|   | <b>Opțiunea de listare</b>                          |                                 |          |              |            |                    |  |  |

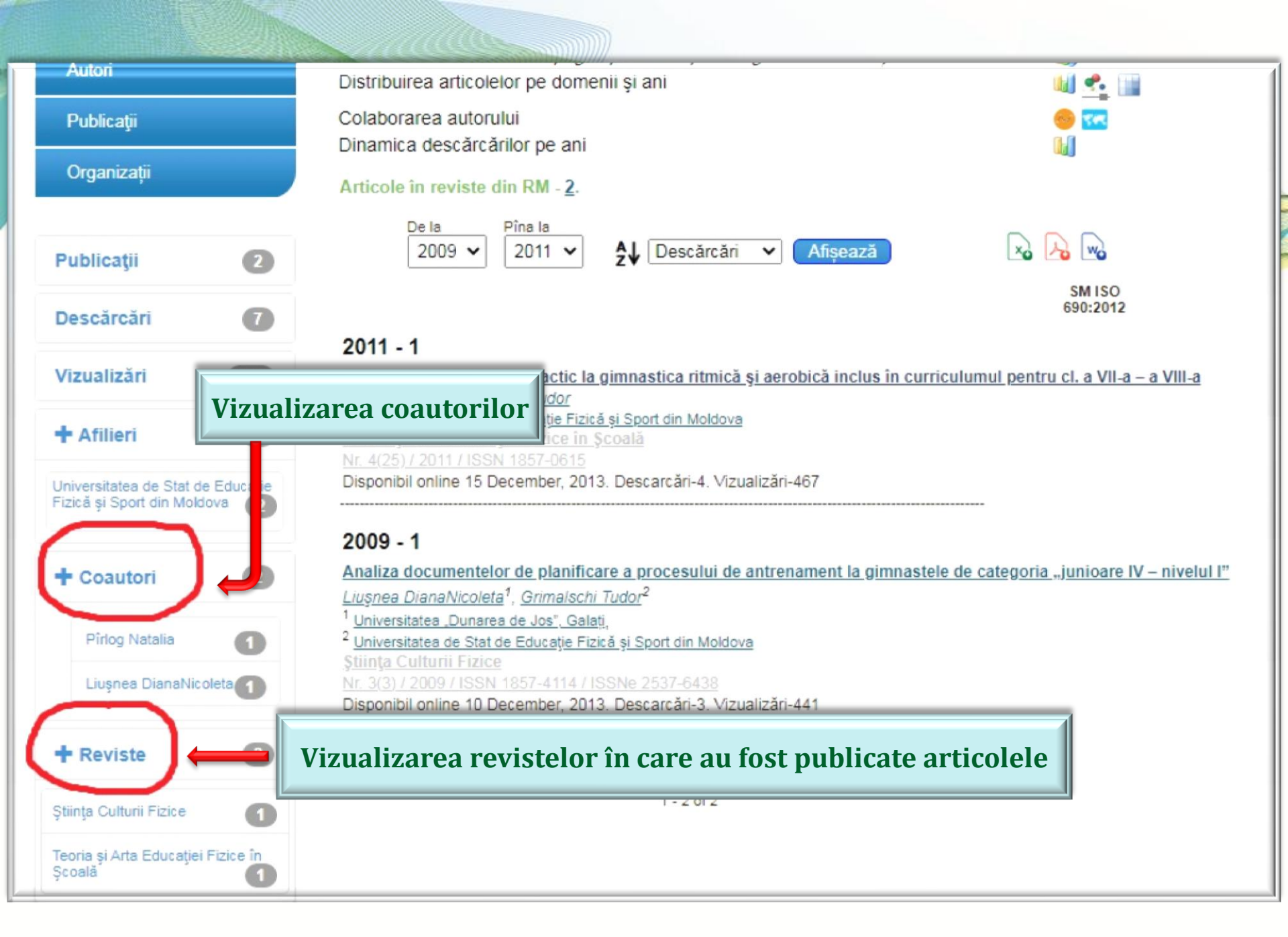

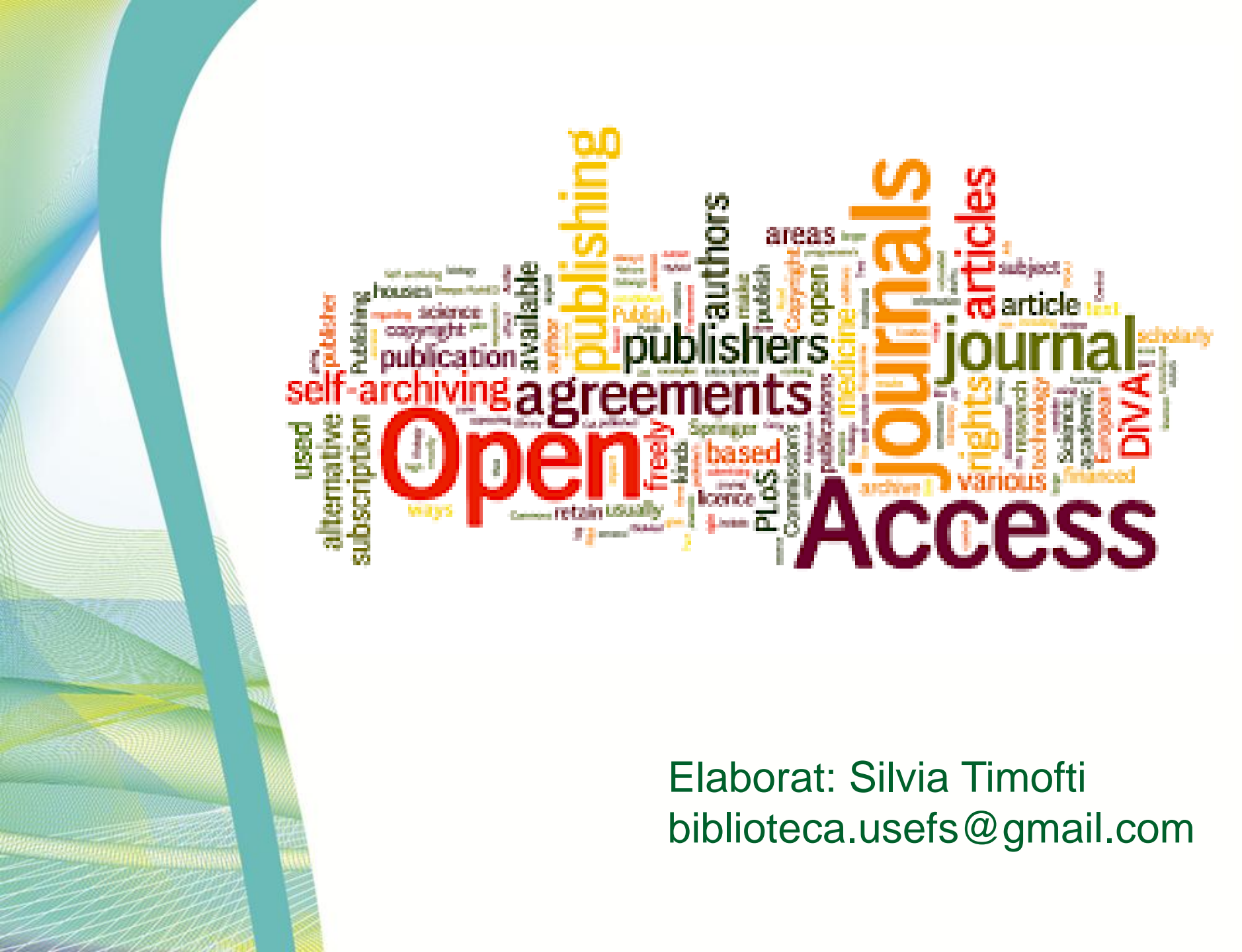